#### BAB IV HASIL DAN PEMBAHASAN

#### 4.1 Requirements Analisis

Penulis melakukan penelitian pada Dinas Penanaman Modal Dan Pelayanan Terpadu Satu Pintu Kota Medan untuk mendapatka data yang dibutuhkan penulis untuk pembuatan sistem yang dibuat, pada saat melakukan observasi penulis mendapatkan data atau informasi yaitu:

# 4.1.1 Sejarah Singkat Dinas Penanaman Modal Dan Pelayanan Terpadu Satu Pintu (DPMPTSP)

Dinas penanaman modal dan pelayanan perizinan terpadu (DPMPTSP) provinsi sumatra utara dibentuk berdasarkan peraturan daerah Provinsi Sumatra Utara dibentuk berdarkan peraturan daerah sumatra utara No 6 tahun 2016 tentang pembentukan dan susunan perangkat daerah provinsi sumatra utara. Dinas PMPTSP provinsi sumatra utara merupakan penggabungan dari 2 (dua)satuan kerja perangkat daerah (SKPD), yaitu badan penanaman modal dan promosi (BPMP) provinsi sumatra utara yang berdiri pada tahun 2008 provinsi sumatra utara yang berdiri pada tahun 2008 provinsi sumatra utara yang berdiri pada tahun 2010, penggabungan 2 (dua) badan tersebut merupakan amanat pp nomor 18 tahun 2016 tentang perangkat daerah. Menindak lanjuti ketentuan dimaksud, maka dinas penanaman modal dan pelayanan perizinan terpadu satu pintu provinsi sumatra utara yang berlaku efektif pada 1 januari 2017, beralamat di JL.K.h wahid Hasyim No.8A Kec medan baru kota medan provinsi sumatra utara.

## 4.1.2 Visi dan MisiUNIVERSITAS ISLAM NEGERI

Visi wali kota dan wakil wali Kota Medan terpilih periode tahun 2021-2026 adalah "Terwujudnya Masyarakat Kota Medan yang Berkah, Maju dan Kondusif" Tujuan dan sasaran Dinas Penananan Modal dan Pelayanan Terpadu Satu Pintu dalam rangka pencapaian visi dan misi RPJM kota Medan tahun 2021-2026 Misi (RPJMD) "Medan Inovatif". Tujuan RPJMD adalah menciptakan kota medan menjadi kota kreatif dan inovatifdalam meningkatkan pertumbuhan ekonomi yang inklusif dan berkelanjutan. Indikator tujuan RPJMD produk domestik regional bruto, sasaran RPJMD meningkatkan kualitas iklim usaha dan investasi, Indikator sasan RPJMD nilai investasi PMA dan nilai investasi PMD, Tujuan rencana strategis (RENSTRA) menciptakan kota medan menjadi kota kreatif dan inovatif yang berlandaskan kepada penguatan modal manusia teknologi digital dan sosial budaya.

Untuk mewujudkan visi tersebut maka ditetapkan 7 (Tujuh) misi sebagai berikut:

- 1. Medan berkah, mewujudkan kota medan sebagai kota yang berkah dengan memegang teguh nilai-nilai keagamaan dan menjadikan medan sebagai kota layak huni juga berkualitas bagi seluruh lapisan masyarakat.
- 2. Medan maju, memajukan kesejahteraan masyarakat melalui revitalisasi pelayanan pendidik dan kesehatan yang modern dan terjangkau oleh semua medan bersih.
- Menciptakan keadilan sosial melalui reformasi birokrasi yang bersih, profesional, dan akuntabel berlandaskan semangat melayani, adil dan merata.
- 4. Medan membangun, membangun sarana dan prasarana yang mendukung paipeningkatan perekonomian dan potensi lokas masyarakat yang berkeadilan agar terciptanya lapangan kerja, iklim kewirausahaan yang sehat dan peningkatan kualitas SDM.
- 5. Medan kondusif, menghadirkan rasa aman dan nyaman bagi segenap masyarakat kota medan melaluipeningkatan supremasi hukum berbasis partisipasi masyarakat.
- Medan inovatif mewujudkan kota medan sebagai kota ekonomi kreatif dan inofatif yang berbasis pada penguatan phuman capital, teknologi digital dan sosial budaya
- 7. Medan berindentitas mewujudkan kota medan yang beradap, harmonis, toleran dalam kemajemukan demokratis dan cinta tanah air.

Tugas Dinas Penanaman Modal dan Pelayanan Terpadu Satu Pintu Kota Medan yang merupakan unsur pelaksana urusan pemerintah dengan tugas melaksanakan kewenangan otonomi daerah dalam pengelolaan aspek aspek terkait dengan peningkatan investasi dan pelayanan perizinan di Kota Medan.

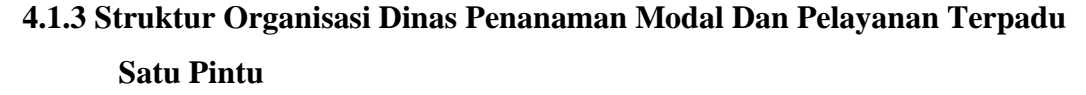

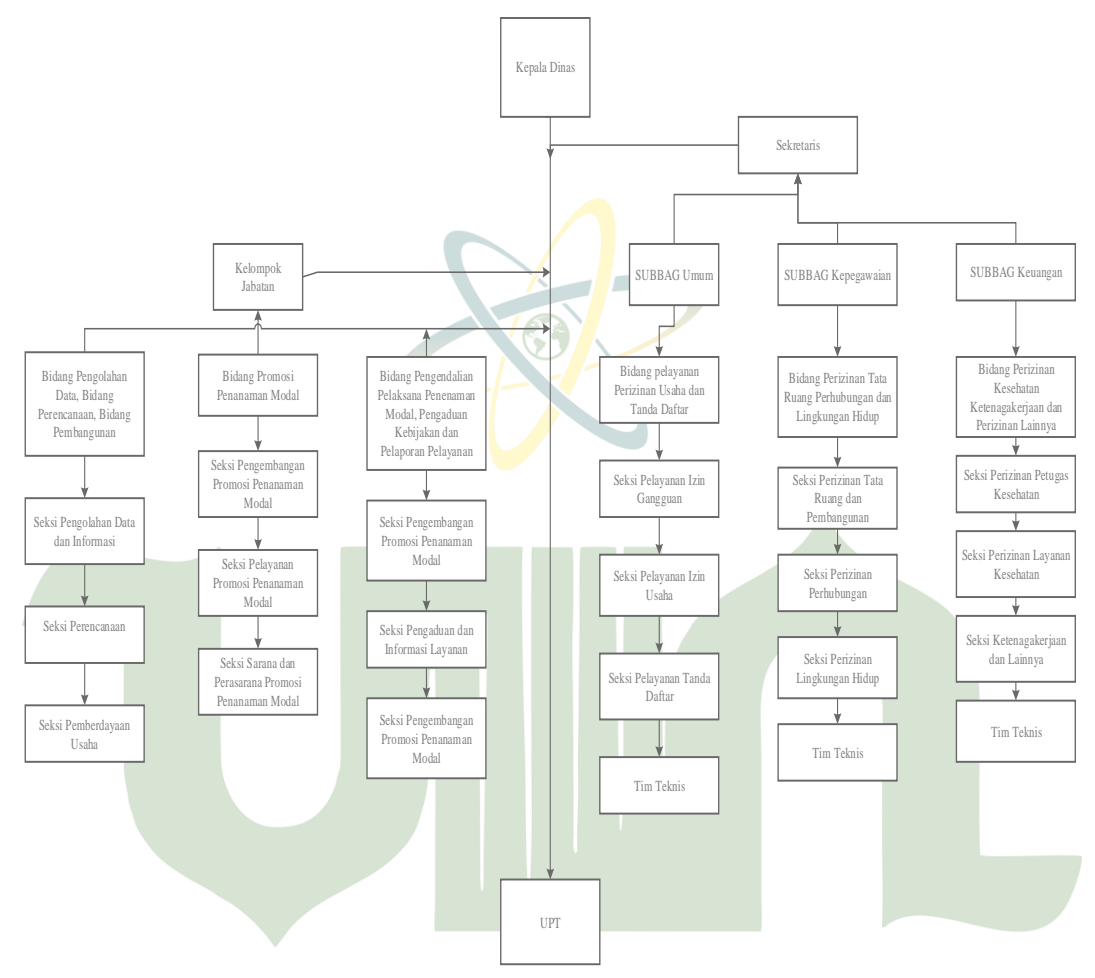

Gambar 4. 1 Struktur Organisasi

#### 4.1.4 Hasil Observasi dan Wawancara

Dari hasil observasi dan wawancara kepada Bapak Feri selaku KABID DPMPTSP Medan (Lampiran 4) dapat disimpulkan bahwa proses pengajuan permohonan pada instansi masih bersifat manual dimulai dari pemohon melengkapi formulir dan persyaratan sehingga pemohon masih datang langsung ke kantor untuk melakukan permohonan izin mendirikan bangunan masih dalam bentuk lembaran kertas yang di print untuk melakukan permohonan izin mendirikan bangunan tersebut.

## 4.1.5 Analisis Sistem Berjalan

Flowmap dibawah ini menjelaskan system yang sedang berjalan.

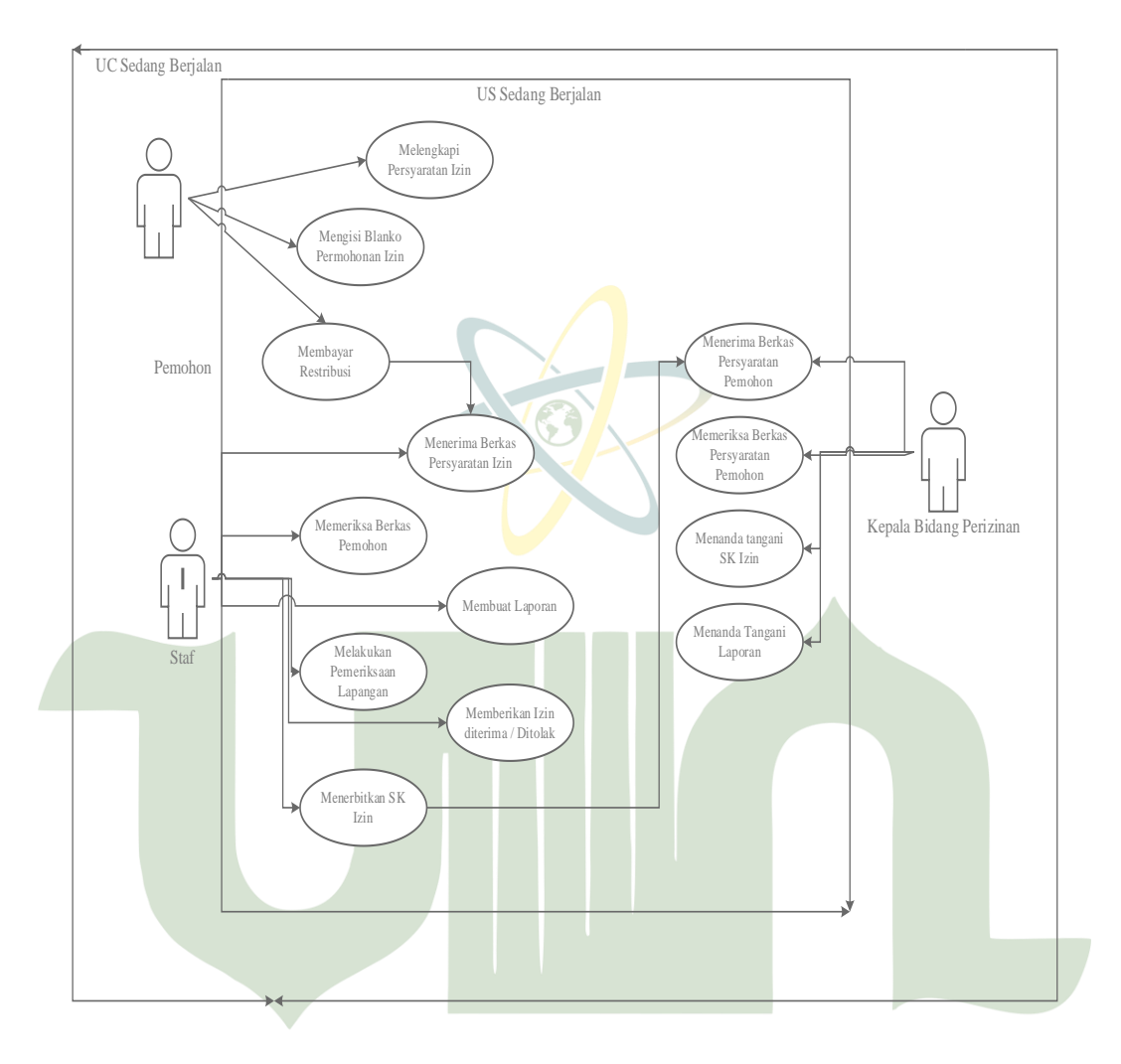

Gambar 4. 2 Use Case Diagram Sistem Sedang Berjalan

# 4.1.6 Analisis Sistem Usulan A UTARA MEDAN

Dibawah ini merupakan deskripsi *dari use case system* yang sedang berjalan berikut penjelasan dari gambar diatas:

| No. | Aktor         | Proses                     | Deskripsi                   |
|-----|---------------|----------------------------|-----------------------------|
| 1.  | Pemohon       | Mengisi persyaratan yang   | Datang langsung ke kantor   |
|     |               | sudah dibuat serta mengisi | untuk mengetahi syarat      |
|     |               | formulir yang ada dan      | untuk pengajuan izin atau   |
|     |               | membayar restribusi.       | dapat mendownload           |
|     |               |                            | persyaratan yang            |
|     |               |                            | ditersedia di website,      |
|     |               | IN                         | kemudian pemohon            |
|     |               |                            | diminta dating dalam        |
|     |               |                            | pemeriksaaan lapangan,      |
|     |               |                            | setelah itu sipemohon       |
|     |               |                            | melakukan pembayaran        |
|     |               |                            | restibusi untuk di setujui. |
| 2.  | Staf          | Menerima formular          | Pengurusan dalam            |
|     |               | pemohon                    | pembuatan Izin              |
|     |               | Membuat lanoran            | Mendirikan Bangunan         |
|     |               | Weinoudt laporan           | dengan memberikan from      |
|     |               | Memeriksa lapangan         | yang diberikan, kemudian    |
|     |               | Mnerima/menolak izin       | kelapangan untuk            |
|     | U             | VIVERSITAS ISLAM N         | pengecekan lapangan         |
|     | SUMA          | FFRA UTARA                 | apakah bias diterima        |
|     |               | Menerbitkan SK             | keputusan pemohon untuk     |
|     |               |                            | izin tersebut dan           |
|     |               |                            | mengeluarkan SK             |
| 3.  | Kepala Bidang | Menandatangani SK Izin     | Memeriksa kelengkapan       |
|     |               |                            | berkas kemudian             |
|     |               |                            | menerbitkan SK dan          |

| Tabel 4.1 | Diagram | Use | Case | Sistem | Berjalan |
|-----------|---------|-----|------|--------|----------|
|-----------|---------|-----|------|--------|----------|

|  | menand  | atangani  | oleh  |
|--|---------|-----------|-------|
|  | kepala  | bidang    | untuk |
|  | dibuat  | laporan   | Izin  |
|  | Mendiri | kan Bangu | nan   |
|  |         |           |       |

#### 4.2 *Desain* Sistem

Pada desain sistem proses perencanaan, penggambaran, dan pembuatan sketsa untuk mengatur unsur-unsur terpisah menjadi satu kesatuan yang fungsional.

#### 4.2.1 Desain UML

Desain UML merupakan Suatu metode dalam pemodelan secara visual untuk digunakan sebagai sarana perancangan sistem berorientasi objek. Pada penelitian ini penulis menggunakan berbagai diagram antara lain sebagai berikut :

#### a. Use Case Diagram

Pada gambar dibawah ini merupakan *use case* diagram mengenai penjelasan aktivitas oleh actor dan admin didalam system yang dibangun atau dikembangkan. Gambar dibawah ini merupakan sebuah peranaktor yaitu pemohon, staf dan kabid

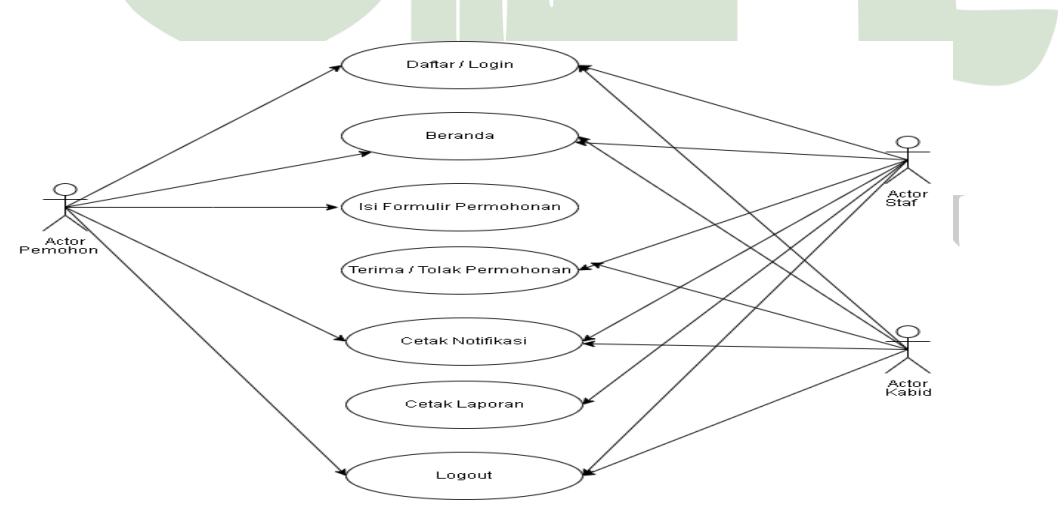

Gambar 4. 3 Use Case Diagram

#### b. Activity diagram

#### 1. Diagram Activity registrasi dan login (Pemohon)

Dibawah ini merupakan gambar alur untuk registrasi untuk pemohon mulai dari membuka aplikasi kemudian mengisi data yang diperlukan untuk meregistrasi agar data dapat tersimpan dan berguna untuk login ke akun tersebut.

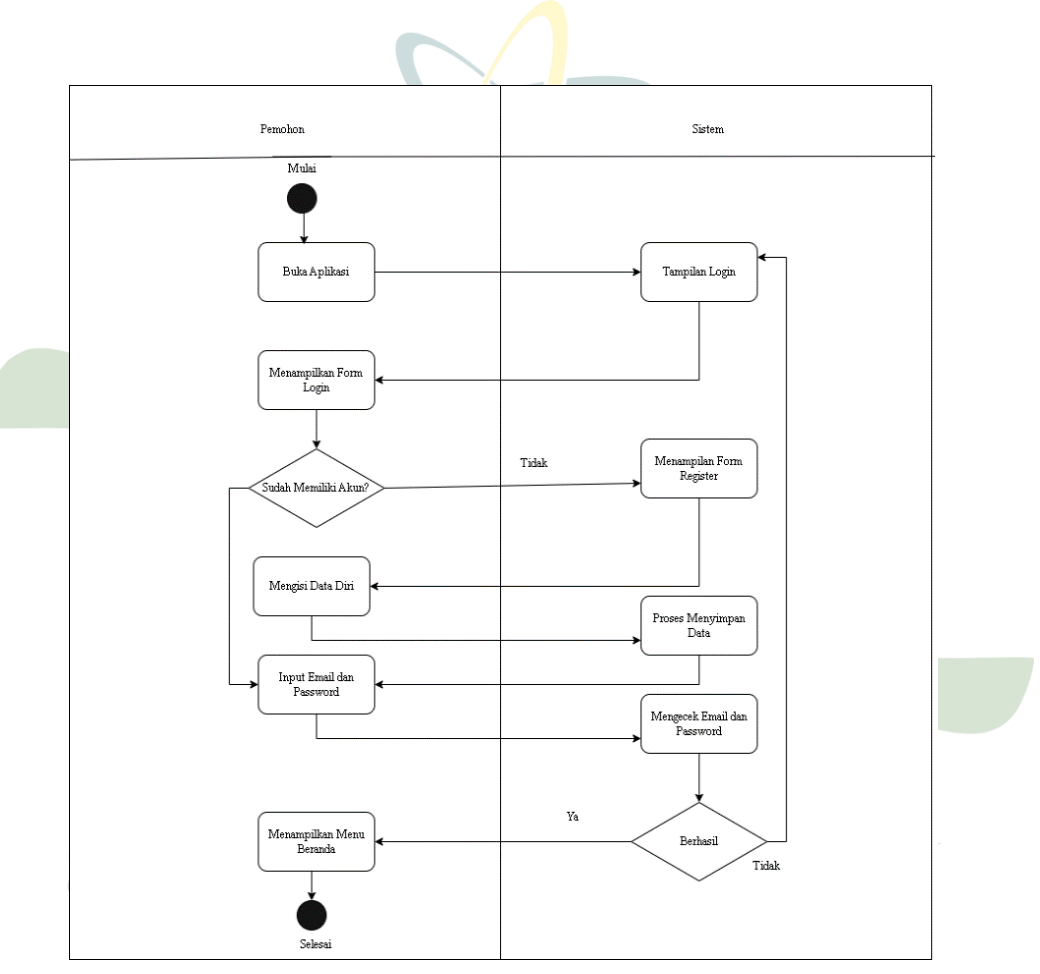

Gambar 4.4 Diagram Activity Registrasi dan Login (Pemohon)

#### 2. Diagram Activity Login Admin

Gambar dibawah ini terdapat proses mulai dari membuka aplikasi kemudian masuk ke halaman *login*, setalah menampilkan *from login*, kemudian

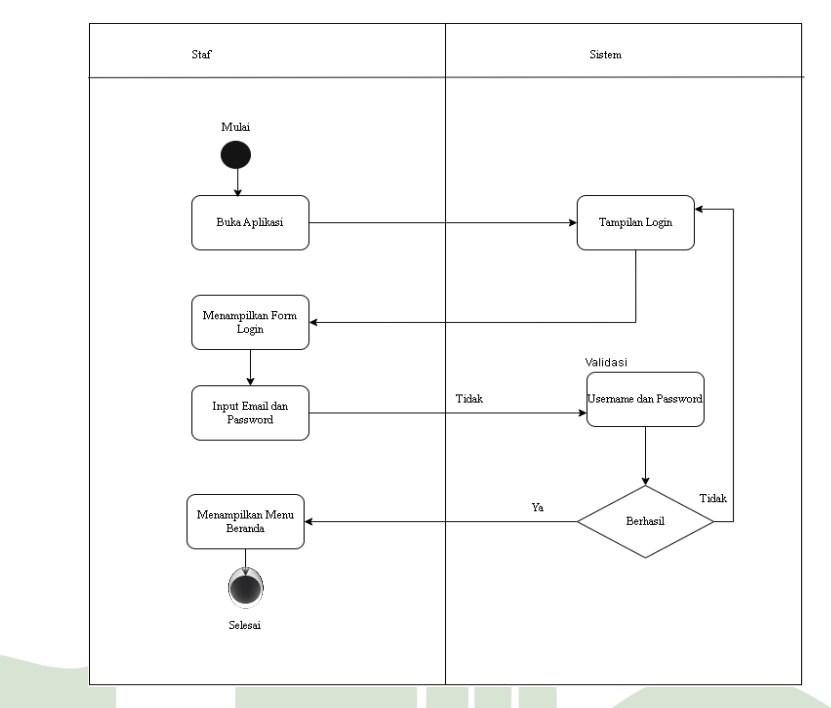

memasukkan *email* dan *password*. jika sudah berhasil kemudian lanjut ke beranda tersebut.

Gambar 4. 4 Activity diagram login admin

#### 3. Activity diagram kabid

Pada gambar dibawah ini terdapat proses *login* sebagai kabid mulai dari membuka aplikasi, menampilkan *from login* kemudian kabid menginput *email* dan *password* kemudian untuk memvalidasi *username* dan *password* setelah berhasil masuk ke beranda.

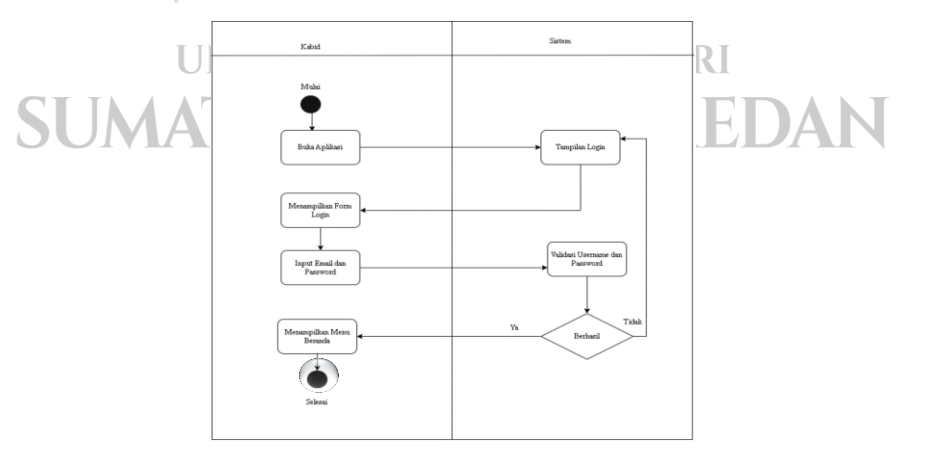

Gambar 4.6 Activity Diagram Kabid

#### 4. Activity Diagram Permohonan (Pemohon)

Pada gambar dibawah ini terdapat menu untuk pilih permohonan dimana setalah memilih permohonan, menampilkan from permohonan, mengisi data permohonan untuk mengajukan permohonan, kemudian data tersimpan jika data diterima atau ditolak akan diberitahukan melalui notifikasi yang ada pada menu permohonan izin mendirikan bangunan.

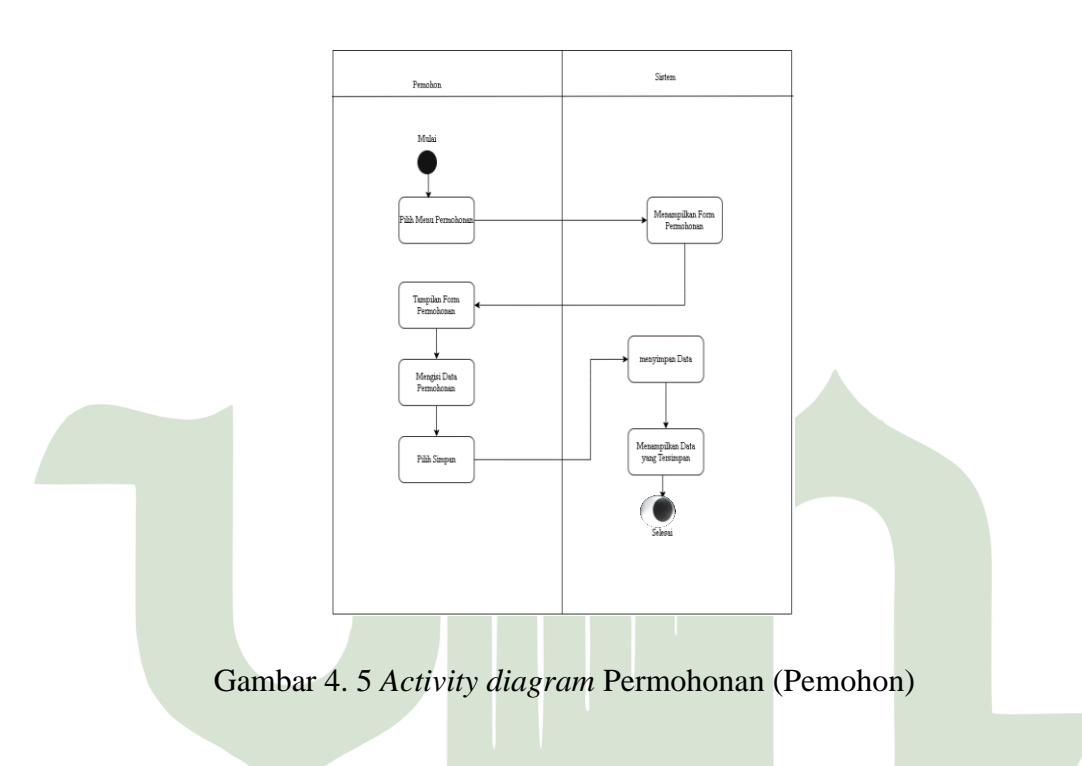

#### 5. Activity diagram Persetujuan Permohonan

Pada gambar dibawah ini terdapat proses persetujuan permohonan dimana setalah memilih menu persetujuan akan menampilkan data , setalah data pemohon ditampilkan lanjut ke status tanggapan dimana status tanggapan tersebut berisikan terima dan tolak, data disimpan, kemudian memberikan notifikasi.

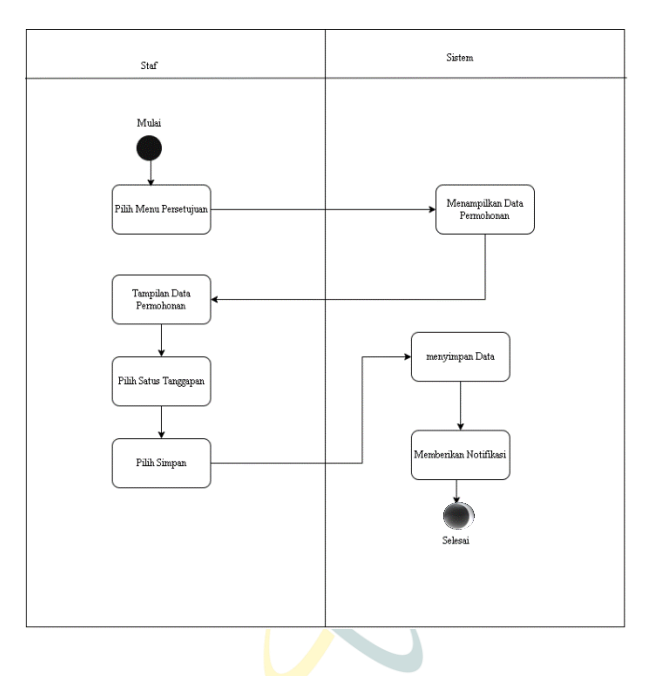

Gambar 4.8 Activity Diagram Pemohon

6. Activty Diagram notifikasi Pemohon

Gambar dibawah ini menampilkan menu notifikasi setalah menampilkan akan muncul notifikasi dari admin tersebut untuk memberitahukan kelanjutan permohonan tersebut.

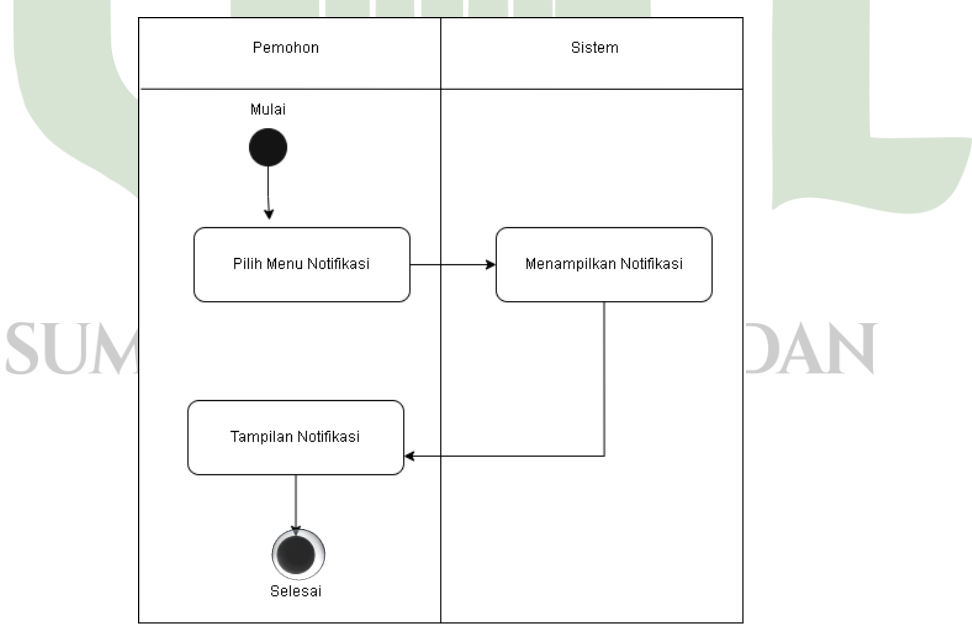

Gambar 4. 6 Activity Diagram Notifikasi Pemohon

#### 7. Activity diagram notifikasi kabid

Pada gambar dibawah ini proses dimana kabid memilih persetujuan setalah menampilkan data pemohon lanjut ketanggakan status, setelah tersimpan kemudian lanjut memberikan notifikasi.

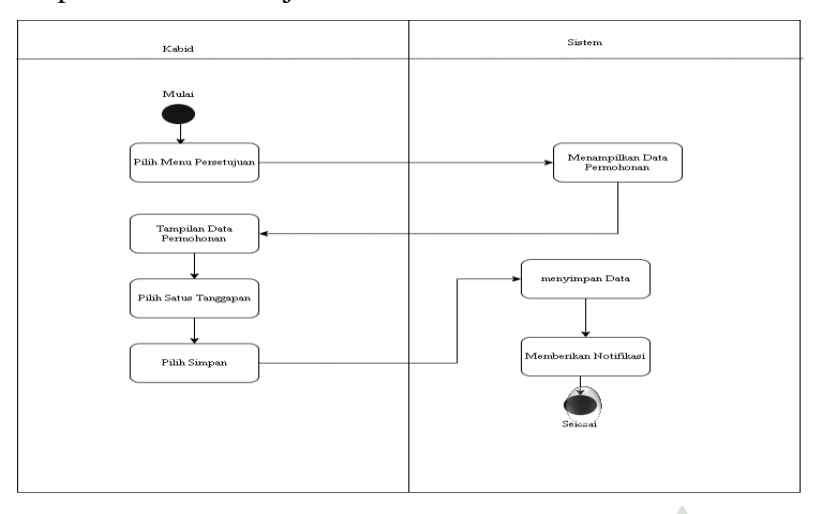

Gambar 4. 7 Ativity Diagram Notifikasi Kabid

## 8. Activity diagram cetak laporan

Pada gambar dibawah ini proses untuk mencetak laporan setalah semua data diterima dilanjutkan untuk mencetak berkas pemohon.

# UNIVERSITAS ISLAM NEGERI SUMATERA UTARA MEDAN

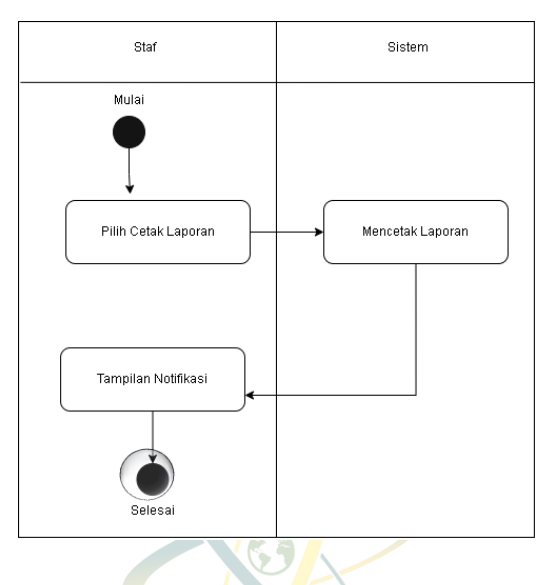

Gambar 4. 8 Activity Diagram Cetak Laporan

1. Sequence Diagram Pemohon

Pada gambar dibawah ini menjelaskan pemohon yang masuk kehalaman beranda kemudian masuk kefrom permohonan untuk mengisi data pemohonon, setelah data pemohon diisi kemdian data tersimpan

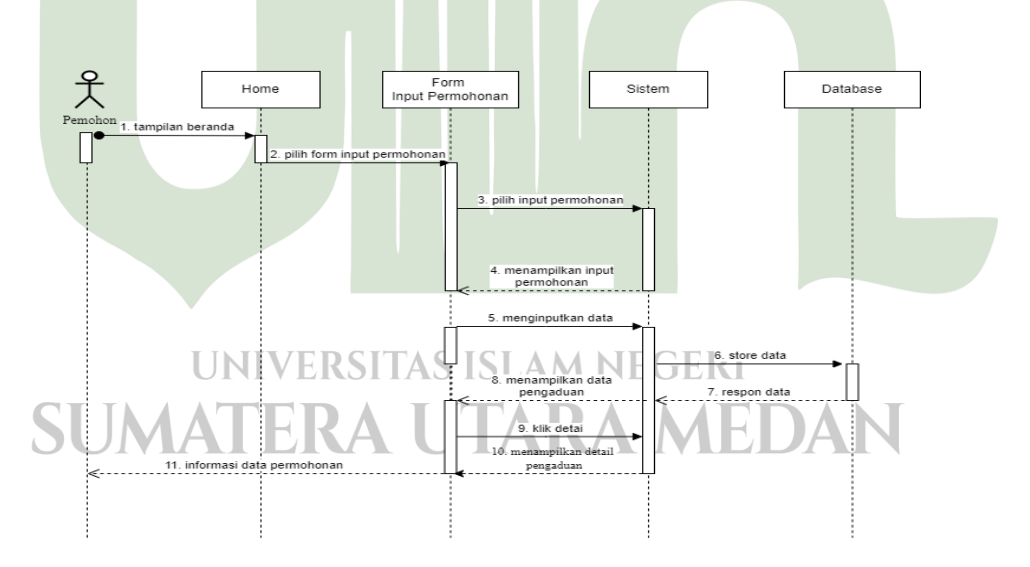

Gambar 4. 9 Sequence Diagram Pemohon

2. Sequence Diagram Staf

Pada gambar dibawah ini merupakan proses melakukan login untuk masuk keberanda setalah masuk menu beranda dilanjutkan untuk mencetak laporan kemudian *reques* data , setelah itu data akan tersimpan

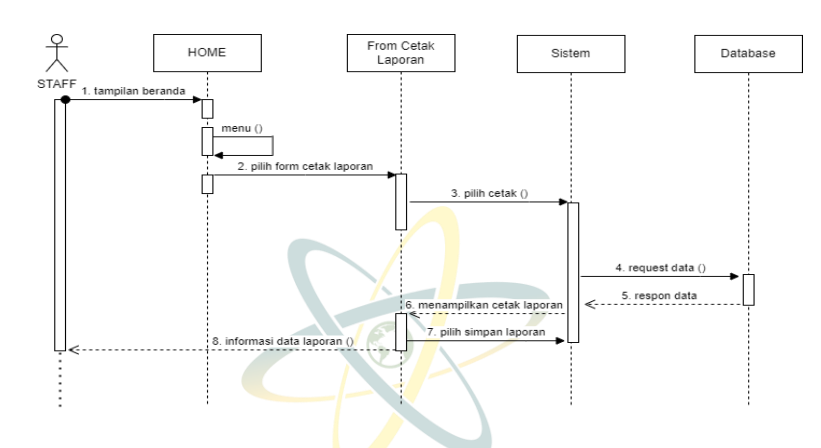

Gambar 4. 10 Sequence Diagram Staf

3. Sequence Diagram Kabid

Pada gambar dibawah ini menjelaskan proses melakukan persetujuan untuk permohonan, pilih *from* persetujuan kemudian pilih status tanggapan setelah ditanggapi kemudian menunggu tanggapan menampilkan persetujuan, memberikan informasi persetujuan.

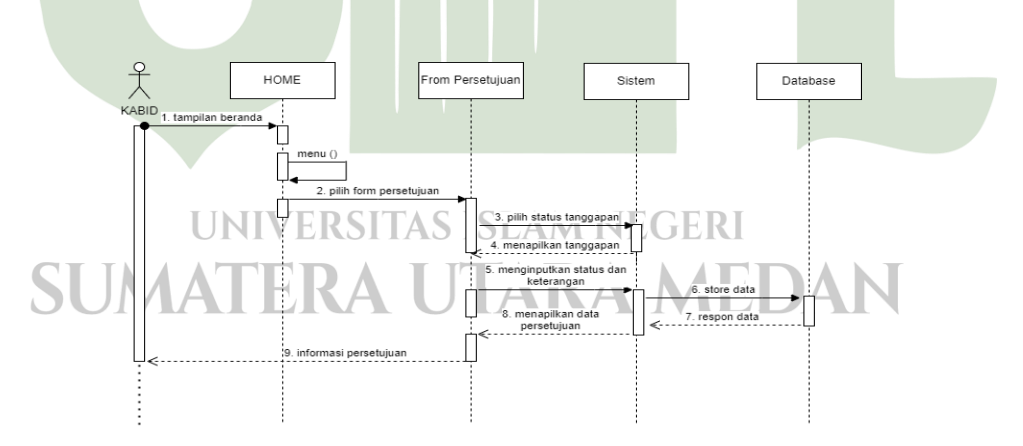

Gambar 4. 11 Sequence Diagram Kabid

#### 4.2.2 Desain Interface

1. Desain Pemohon

a. Rancangan Halaman Utama Pemohon

Gambar dibawah ini merupakan rancangan *login* pemohon. Pemohon dapat masuk kesistem jika sudah memiliki akun jika belum bias dilanjutkan untuk meregistrasi akun terlebih dahulu.

|                           | Selamat Datang                        |  |
|---------------------------|---------------------------------------|--|
|                           | Masuk Terlebih Untuk Melanjudkan      |  |
|                           |                                       |  |
| Email<br>Marukan alamat e | -mail Anda                            |  |
| Password                  |                                       |  |
|                           |                                       |  |
|                           | Login                                 |  |
|                           | Belum Punya akun ? Silahkan Mendaftar |  |
|                           |                                       |  |

Gambar 4. 12 Rancangan Pemohon

b. Rancangan Registrasi Pemohon

Gambar dibawah ini merupakan rancangan untuk registrasi akun jika belum mendaftar untuk mengisi data pemohon.

|      | Registrasi Akun                                                                                        |     |
|------|----------------------------------------------------------------------------------------------------|-----|
|      | Nama<br>Masukan Nama Anda<br>Email<br>Masukan e-mail Anda<br>Nec<br>Masukan NiKAnda<br>Nomor Handphone |     |
| SUMA | Password Maaukan Password Anda Mendattar Sudah memiliki akun ? Silahkan masuk                          | DAN |

Gambar 4. 13 Rancangan Registrasi Pemohon

c. Desain Menu Beranda Pemohon

Pada desain dibawah ini merupakan rancangan menu beranda pemohon, pada menu beranda berisikan beberapa menu yang ada seperti menu permohonanku, menu permohonan, menu notifikasi, dan *logout*.

| Permohona | n           |                         |            |            |
|-----------|-------------|-------------------------|------------|------------|
|           |             |                         |            |            |
|           |             |                         |            |            |
|           |             |                         |            |            |
|           |             |                         |            |            |
|           |             |                         |            |            |
|           |             |                         |            |            |
|           |             |                         |            |            |
|           |             | Maaf, Data belum tersed | lia        |            |
|           |             |                         |            |            |
|           |             | Muat Ulang              |            |            |
|           |             |                         |            |            |
|           |             |                         |            |            |
|           |             |                         |            |            |
|           |             |                         |            |            |
|           |             |                         |            |            |
|           |             |                         |            |            |
|           |             |                         |            |            |
| Betanda   |             |                         | Molifikaci | Ronasturan |
|           | ermohonanku | Permohonan              | PRODUKACI  | Pengaturan |
|           |             |                         |            |            |

Gambar 4. 14 Rancangan Menu Beranda

d. Rancangan Menu Permohonanku

Pada gambar dibawah ini merupakan rancangan menu permohonan, menu pemohon berisikan laporan pengajuan yang telah dibuat.

|          | Laporanku                                           |  |
|----------|-----------------------------------------------------|--|
|          |                                                     |  |
|          | Maaf, Data belum tersedia                           |  |
|          | MutUlarg                                            |  |
| UN       | Betarda Permohonanka Permohonan Notikesi Pengituran |  |
| SUNGamba | 4. 15 Rancangan Menu Permohonanku                   |  |

#### e. Desain Menu Permohonan

Pada desain dibawah ini merupakan rancangan menu permohonan . pemohon dapat mengisi data yang tertera pada *from* tersebut.

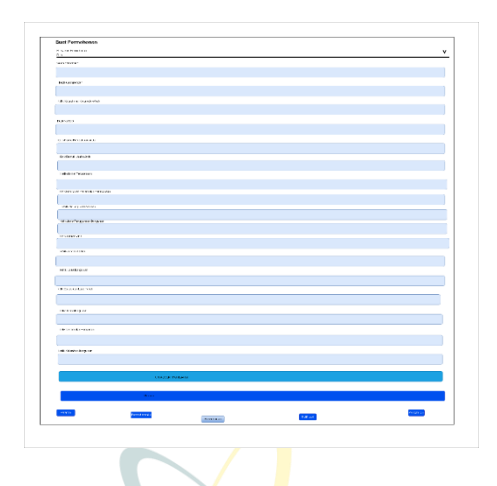

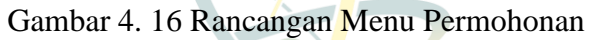

f. Desain Menu Notifikasi Pemohon

Pada desain dibawah ini merupakan rancangan menu notifikasi, notifikasi bergunan untuk memberitahukan data yang dimasukan diterima atau ditolak.

|      | Notifikasi                                                     |     |
|------|----------------------------------------------------------------|-----|
|      | Permohansannu dinaggypi<br>entra dheina<br>3 jan yung dat      |     |
|      | Permohanannu ditaaggugi<br>estatu ditettaa<br>3 joon yuug kolu |     |
|      |                                                                |     |
|      |                                                                |     |
| U    | Britische Permitension Permitense Notifikant Propriese         |     |
| SUMA |                                                                | I I |

Gambar 4. 17 Rancangan Notifikasi

g. Rancangan Menu Pengaturan Logout

Pada gambar dibawah ini merupakan rancangan *logout* jika pemohon ingin *logout* dari akun tersebut.

| Selement Datamar |                |            |            |
|------------------|----------------|------------|------------|
| Sartika          |                |            |            |
|                  |                |            |            |
| I Bah é kun      |                |            | >          |
|                  |                |            |            |
| Ubah Kata Sandi  |                |            | >          |
|                  |                |            |            |
|                  |                |            |            |
|                  | Keluar         |            |            |
|                  |                |            |            |
| Betanda          | nku Permohonan | Notifikasi | Pengaturan |

Gambar 4. 18 Rancangan Keluar (Logout)

- 2. Desai Staf
  - a. Rancangan Menu Utama Login Staf

Gambar dibawah ini merupakan rancangan menu utama *login* staf, staf dapat masuk ke *system* jika sudah *login* dengan mengisi *email* dan kata sandi.

|      | Selamet Datang<br>Maruk Tozlobih Untuk Melanjudikan |       |
|------|-----------------------------------------------------|-------|
|      | Emul<br>Marukan alamat e-mail Anda                  |       |
|      | Password                                            |       |
| J    |                                                     |       |
|      | Logn                                                | NA NT |
| JUNA | Belum Punya akun ? Silahkan Mendaftar               | JAIN  |
|      |                                                     |       |
|      | Behan Punya akun ? Silahkan Mendaftar               |       |

Gambar 4. 19 Rancangan Desain Login Staff

#### b. Desain Menu Beranda

Pada desain dibawah ini merupakan rancangan beranda untuk staf yang menampilkan menu beranda, persetujuan, cetak laporan, notifikasi, pengaturan (*logout*).

| Permohonan                                  |                                  |
|---------------------------------------------|----------------------------------|
|                                             |                                  |
|                                             |                                  |
| I ika Permata Br Munte<br>Jl. Karya Tani    | Permohonan Baru                  |
| Satus : DITERIMA_KABID<br>4 jam yang lalu   |                                  |
|                                             |                                  |
|                                             |                                  |
|                                             |                                  |
| Ahwat<br>Jl. Merintis                       | Permohonan Baru                  |
| Satus : DITERIMA_KABID<br>Sebulan yang lalu |                                  |
|                                             |                                  |
|                                             |                                  |
| Ahwat                                       |                                  |
| jl. Merintis 29<br>Satus : DITOLAK_KABID    | Permohonan Baru                  |
| Sebulan yang lalu                           |                                  |
|                                             |                                  |
|                                             |                                  |
|                                             |                                  |
|                                             |                                  |
| Batanda                                     | Permahanan Notifikasi Pensaturan |
| L'OTATION I OTTOTOTOTOTOTO                  | - Emplorian                      |
|                                             |                                  |

Gambar 4. 20 Rancangan Beranda

c. Rancangan Menu Persetujuan

Pada gambar dibawah ini merupakan rancangan persetujuan staf untuk mengecek kelengkapan berkas yang akan masuk ke kabid.

|       | <br>Irene dwi permata                                |  |  |  |     |
|-------|------------------------------------------------------|--|--|--|-----|
|       | Jl.Flamboyan<br>Status : Czeatd<br>Semenit yang lalu |  |  |  |     |
|       |                                                      |  |  |  |     |
|       |                                                      |  |  |  |     |
|       |                                                      |  |  |  |     |
|       |                                                      |  |  |  |     |
| - T \ |                                                      |  |  |  | ) T |

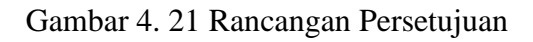

d. Rancangan Menu Cetak Laporan

Pada gambar dibawah ini merupakan rancangan menu untuk mencetak laporan yang sudah disetujui.

| Cetak La | ıporan                                                                   |               |            |            |
|----------|--------------------------------------------------------------------------|---------------|------------|------------|
| 1        | rene dwi permata<br>Ji.Flamboyan<br>Statuz : Creatd<br>lemerat yang lalu |               | Permo      | honan Baru |
|          |                                                                          |               |            |            |
|          |                                                                          |               |            |            |
|          |                                                                          |               |            |            |
| Betanda  | Persetujuan                                                              | Cetak laporan | Notifikasi | Pengaturan |

Gambar 4. 22 Rancangan Cetak Laporan

e. Rancangan Menu Notifikasi

Pada gambar dibawah ini merupakan rancangan menu notifikasi yang berguna untuk memberitahukan bahwasanya data pemohon yang masuk ke staf akan dicek untuk kelanjutan disetujui kelengkapan data kemudian masuk ke notifikasi kabid bahwasannya sudah ditanggapi.

|     | Notifikasi                                             |    |
|-----|--------------------------------------------------------|----|
|     | Maaf, Data belum tersedia<br>Muat ulang                |    |
|     |                                                        |    |
| SUM |                                                        | AN |
|     | Betanda Persetnjuan Cetak laporan Notzikori Fengaturan |    |

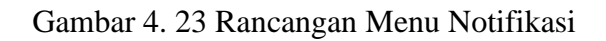

f. Rancangan Menu Pengaturan (Logout)

Pada gambar dibawah ini merupakan rancangan menu untuk *logout* jika staf ingin *logout* dari *system* tersebut.

| Selamat Datang    |                |            |            |
|-------------------|----------------|------------|------------|
|                   |                |            |            |
|                   |                |            |            |
| Ubah Akun         |                |            | >          |
|                   |                |            |            |
| Ubah Kata Sandi   |                |            | >          |
|                   |                |            |            |
|                   |                |            |            |
|                   | Kebur          |            |            |
|                   |                | _          |            |
| Betanda Permohona | nku Permohonan | Notifikasi | Pengaturan |

Gambar 4. 24 Rancangan Menu Logout

- 3. Desain Kabid
  - a. Rancangan Utama Kabid

Pada gambar dibawah ini merupakan rancangan menu utama untuk kabid masuk ke system jika sudah *login* dengan mengisi *email* dan *password*.

|     | Selamat Datang                                                             |  |
|-----|----------------------------------------------------------------------------|--|
|     | Masuk Terlebih Untuk Melanjudkan                                           |  |
|     | Email<br>Marukan alamat +-mail A.nda                                       |  |
|     |                                                                            |  |
|     | Password                                                                   |  |
|     | ********                                                                   |  |
|     |                                                                            |  |
|     | Login                                                                      |  |
|     | Belum Funya akun ? Silahkan Mendaftar                                      |  |
| SUN |                                                                            |  |
|     |                                                                            |  |
| SUN | Masuk Terlebih Untuk Melanjudkan Email Masukan alamat e-mail Anda Pessword |  |

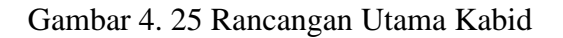

#### b. Rancangan Menu Beranda

Pada gambar dibawah ini merupakan rancangan menu beranda yang berisikan beberapa menu antara lain persetujuan, notifikasi, *logout*.

| Permohonan                                                                          |            |            |
|-------------------------------------------------------------------------------------|------------|------------|
| Tika Pernata Br Muute<br>Ji Karya Tani<br>Satu: DITERIMA, KABID<br>4 jara yang lalu | Permohonan | Baru       |
| Alavat<br>II. Maratan<br>Satus : DITERIMA KABID<br>Sebulan yang ilan                | Permohone  | a Baru     |
| Alawat<br>19. Mentinis 29<br>Setus: DTTCLAK, KABID<br>Sebrikan yang lalu            | Permohone  | a Baru     |
| Pezertajuan                                                                         | Notifikası | Pengatunan |
|                                                                                     |            |            |

Gambar 4. 26 Rancangan Beranda

c. Rancangan Menu Persetujuan

Pada gambar dibawah ini merupakan rancangan menu persetujuan dari saff masuk ke kabid untuk dilanjutkan persetujuan tersebut.

|      | Menunggu Persetujuan                                             |  |
|------|------------------------------------------------------------------|--|
|      | Abred<br>Ji, Mennia 20<br>Setu DTCLAF, KABD<br>Sebulan yang lalu |  |
|      |                                                                  |  |
|      |                                                                  |  |
| SUNA | setuan Hotzilan renguaa                                          |  |

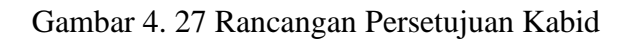

#### d. Rancangan Menu Notifikasi

Pada gambar dibawah ini merupakan rancangan dari menu notifikasi yang berisikan tanggapan dari staf.

| Kabid Menanggapi                       |             |            |            |
|----------------------------------------|-------------|------------|------------|
| Data kurang lengkap<br>4 jam yang lalu |             |            | J          |
|                                        |             |            |            |
|                                        |             |            |            |
|                                        |             |            |            |
|                                        |             |            |            |
|                                        |             |            |            |
|                                        |             |            |            |
|                                        |             |            |            |
|                                        |             |            |            |
|                                        |             |            |            |
| Betanda                                | Persetujuan | Notifikasi | Pengaturan |

Gambar 4. 28 Rancangan Notifikasi Kabid

e. Rancangan Menu Pengaturan Logout

Gambar dibawah ini merupakan rancangan dari menu *Logout* jika ingin *Logout* dari system tersebut.

|      | Pengaturan                                           |      |
|------|------------------------------------------------------|------|
|      | Seland Datag<br>Kabal                                |      |
|      | Ubah Alma                                            |      |
|      |                                                      |      |
|      | Thush Kutu Sandi                                     |      |
|      |                                                      |      |
|      |                                                      |      |
|      | Keluar                                               |      |
|      |                                                      |      |
| J    | Rotania Pernechenados Franciscom Horifikos Pergetana |      |
| SUMA | Gambar 4, 29 Rancangan Logout Kabid                  | EDAN |
|      | Sumour 1. 27 Rundungun Logout Rubiu                  |      |

## 4.3 Implementasi dan Pengujian Sistem

#### 4.3.1 Implementasi Pemohon

a. Tampilan Utama Login

Tampilan utama *login* untuk masuk ke *system*, Pemohon harus mengisi *email* dan *password* agar bias masuk kehalaman selanjutnya.

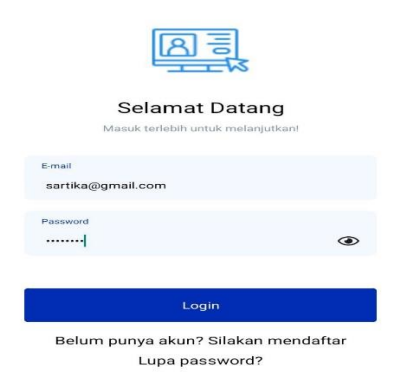

Gambar 4. 30 Tampilan Utama Login

b. Tampilan Registrasi (Daftar)

Tampilan pada halam ini untuk membuat akun jika sebelumnya tidak memili akun untuk membuat permohonan , dengan cara mengisi nama, email, NIK, nomor *hanphone*, dan *password*.

| Registrasi<br>Silakan mendaftar untuk dapat | Akun<br>mengakses akun Anda |  |
|---------------------------------------------|-----------------------------|--|
| Nama<br>Sartika                             |                             |  |
| E-mail<br>sartika@gmail.com                 |                             |  |
| NIK<br>77777777                             |                             |  |
| Nomor Handphone<br>56789012345              |                             |  |
| Password<br>0000000                         | <i>S</i>                    |  |
|                                             |                             |  |

Gambar 4. 31 Tampilan Menu Registrasi Pemohon

c. Tampilan Beranda

Pada gambar dibawah ini merupakan tampilan beranda pemohon untuk mengajukan permohonan.

#### Permohonan

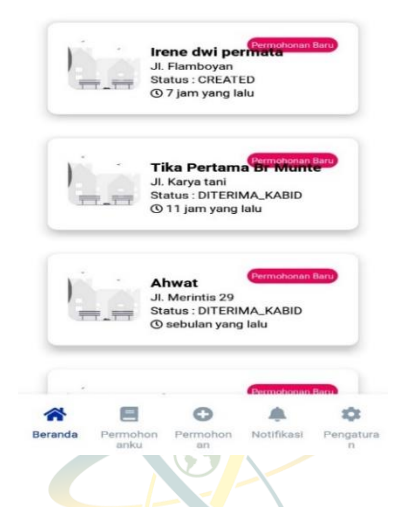

Gambar 4. 32 Tampilan Beranda Pemohon

d. Tampilan menu Permohonanku

Pada tampilan dibawah merupakan tampilan beranda menu permohonan dimana data yang sudah diajukan akan tersimpan dimenu permohonanku.

|                  | Laporanku                                               |     |
|------------------|---------------------------------------------------------|-----|
|                  | Ji Flamboyan<br>Ji Flamboyan<br>G 7 jam yang lalu       |     |
|                  | Ji, Karya tani<br>Ji, Karya tani<br>Gi Tu jam yang lalu |     |
|                  |                                                         |     |
| U                | Beranda Permohon Permohon Notifikasi Pengatura RI       |     |
| <b>SUM</b> Gamba | ar 4. 33 Tampilan Menu Permohonank                      | DAN |

e. Tampilan Menu Permohonan

Pada gambar dibawah ini merupakan tampilan menu permohonan untuk mengajukan permohonan atau jenis permohonan, dengan cara mengisi *from* yang sudah tertera pada kolom *from* kemudian data akan disimpan untuk mengajukan permohonan.

|      | Euat Permohonan                                          |
|------|----------------------------------------------------------|
|      | Pilih Jenis Permohonan<br>Pilih                          |
|      | Nama Pemohon *                                           |
|      | Ketik Alamat Anda *                                      |
|      | Ketik Kelurahan/Kecamatan Anda                           |
|      | Ketik No Telp                                            |
|      | Ketik Nama Perusahaan Anda                               |
|      | Ketik Bentuk Badan Usaha                                 |
|      |                                                          |
|      | Reranda Permohon Permohon Notifikasi Pengatura p         |
|      | Buat Permohonan                                          |
|      | Ketik Alamat Perusahaan                                  |
|      | Ketik Kelurahan Kecamatan Perusahaan                     |
|      | Ketik No Telp. Perusahaan                                |
|      | Ketik Jenis Penggunaan Bangunan                          |
|      | Ketik Jumlah Unit                                        |
|      |                                                          |
|      | Ketik Jumlah Lantai                                      |
|      | Ketik Luas Bangunan                                      |
|      | Katik Statue dan Luae Tanah                              |
|      | Beranda Permahon Permahon Notifikasi Pengatura aniku n   |
|      | Bust Permohonan                                          |
|      | Buat Permononan                                          |
|      |                                                          |
|      | Ketik Status dan Luas Tanah                              |
|      |                                                          |
|      | Ketik Jalan Bangunan                                     |
|      |                                                          |
|      | Ketik Kecamatan Bangunan                                 |
|      |                                                          |
|      | Ketik Kelurahan Bangunan                                 |
|      |                                                          |
|      |                                                          |
|      | 🗹 Upload Bukti Pembayaran                                |
|      |                                                          |
|      |                                                          |
|      | Simpan                                                   |
|      |                                                          |
| SIM  |                                                          |
| JUIL | Beranda Permohon Permohon Notifikasi Pengatura anku an n |

Gambar 4. 34 Tampilan Permohonan

## f. Tampilan Notifikasi

tampilan dibawah ini merupakan menu notifikasi pemohon dimana notifikasi ini berguna untuk memberitahukan bahwasanya data yang dimasukan sudah diterima atau di tolak.

| Permohonanmu ditangga<br>tatus diterima |
|-----------------------------------------|
| 11 jam yang lalu                        |
| ermohonanmu ditangga                    |
| us diterima<br>1 jam yang lalu          |

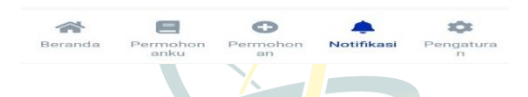

Gambar 4. 35 Tampilan Notifikasi Pemohon

g. Tampilan Menu Keluar

Pada gambar ini bawah ini merupakan menu untuk keluar dari akun jika pemohon ingin keluar dari akun tersebut.

| Pengaturan        |   |  |
|-------------------|---|--|
| Sartika           |   |  |
| Obah Akun         | > |  |
| G Ubah Kata Sandi | > |  |
| Keluar            |   |  |
|                   |   |  |
|                   |   |  |

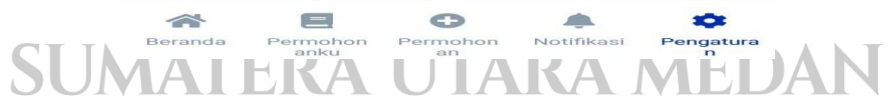

Gambar 4. 36 Tampilan Menu Keluar Pemohon

## 4.3.2 Desain Admin Sebagai Staf

*a*. Tampilan Utama *Login* 

Tampilan *login* merupakan tampilan awal ketika membuat system, staf masuk dengan cara mengisi *email* dan *password*.

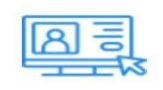

#### Selamat Datang Masuk terlebih untuk melanjutkan!

| E-mail           |                     |
|------------------|---------------------|
| staff@gmail.com  |                     |
| Paceword         |                     |
| Fassword         |                     |
|                  | ۲                   |
| Lo               | ogin                |
| Belum punya akun | ? Silakan mendaftar |
| Lupa pa          | issword?            |
|                  |                     |

# Gambar 4. 37 Tampilan Menu Login

b. Tampilan Beranda

Gambar dibawah ini merupakan menu beranda staf yang menampilkan

#### beberapa menu yang ada.

|         | Ji Flamboyan<br>Status : CREATED<br>© 8 jam yang lalu                                             |
|---------|---------------------------------------------------------------------------------------------------|
| Pá., is | Tika Pertam <b>Sinka Kabi</b><br>Ji Karya tani<br>Sintua : Dittrii MA_KABID<br>© 12 Jam yang Jalu |
|         | Ahwat (Remotonon Bar)<br>Ji. Merintis 29<br>Status : DITERIMA_KABID<br>G sebulan yang lalu        |

Gambar 4. 38 Tampilan Beranda Staf

c. Tampilan Menu Persetujuan

Gambar dibawah ini merupakan tampilan menu persetujuan staf yang berguna untuk melihat kelengkapan data.

#### Menunggu Persetujuan

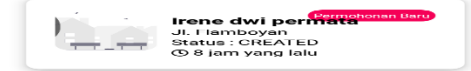

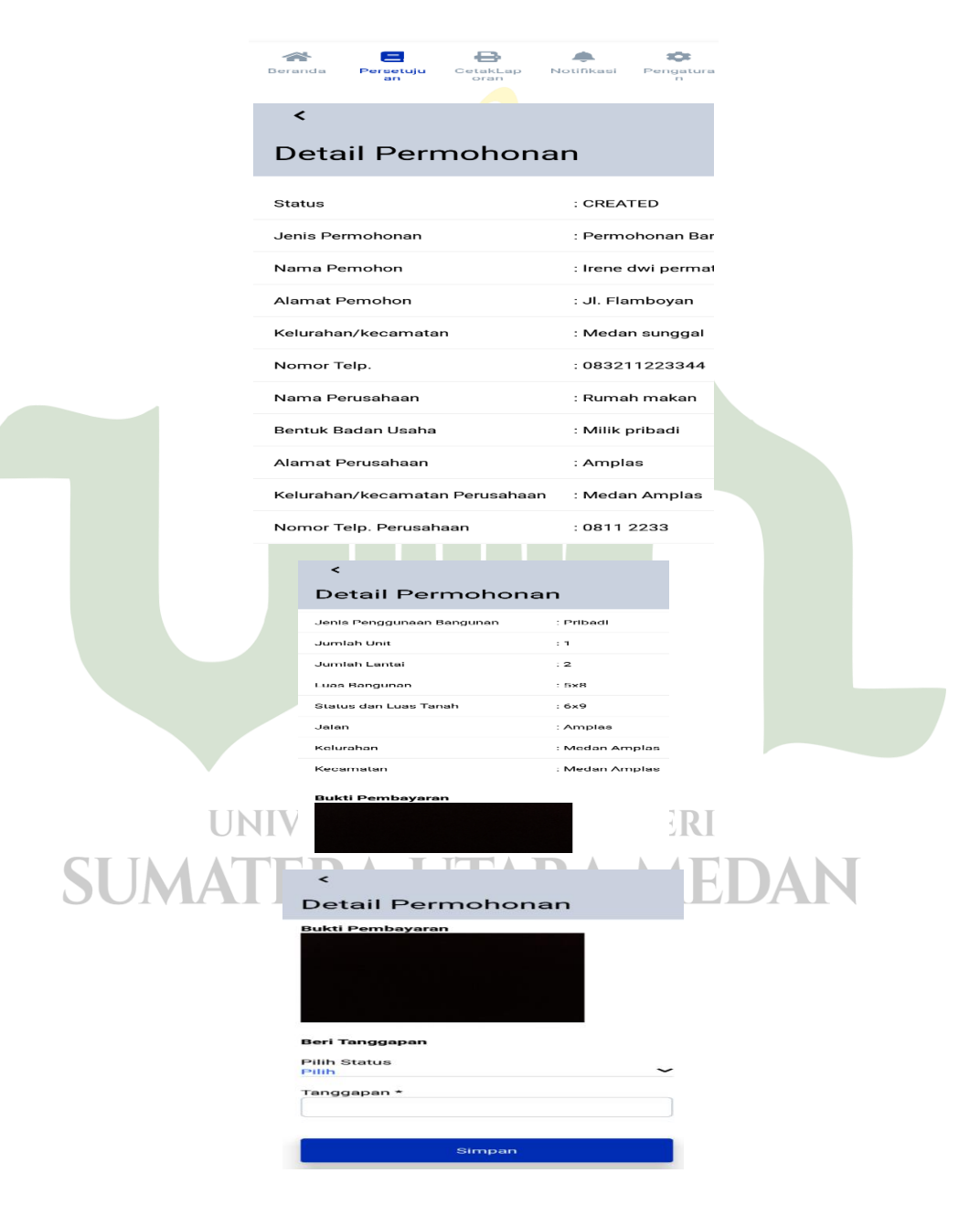

Gambar 4. 39 Tampilan Persetujuan Staf

d. Tampilan Menu Cetak Laporan

Gambar dibawah ini merupakan tampilan menu cetak laporan, laporan akan dicetak staf saat semua sudah disetujui.

| Cetak Laporan |                                                        |  |  |  |  |  |
|---------------|--------------------------------------------------------|--|--|--|--|--|
|               | Ji. Flamboyan<br>Status : OREATED<br>G S jam yang lalu |  |  |  |  |  |

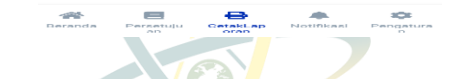

Gambar 4. 40 Tampilan Cetak Laporan

e. Tampilan Notifikasi

Pada gambar dibawah ini merupakan tampilan menu notifikasi untuk memberitahukan tanggapan yang diberitau dari kabid mengenai kelanjutan data pemohon.

| r    |                  |                      |                              |                        |                |     |  |
|------|------------------|----------------------|------------------------------|------------------------|----------------|-----|--|
|      | Noti             | fikasi               |                              |                        |                |     |  |
|      |                  |                      |                              | 6                      |                |     |  |
|      |                  | Maaf, d              | lata belum t<br>) Muat Ulanç | ersedia<br>J           |                |     |  |
| SUMA |                  |                      |                              |                        |                | )AN |  |
|      | <b>A</b> Beranda | E<br>Persetuju<br>an | CetakLap<br>oran             | <b>A</b><br>Notifikasi | Pengatura<br>n |     |  |

Gambar 4. 41 Tampilan Notifikasi Staf

f. Tampilan Menu Keluar

Pada gambar dibawah ini merupakan tampilan menu untuk keluar dari *system* yang bergunan untuk keluar dari *system* tersebut.

| <ul> <li>Selamat Datang</li> <li>staff</li> <li>Ubah Akun</li> </ul> |
|----------------------------------------------------------------------|
| Obah Akun >                                                          |
|                                                                      |
| 🔓 Ubah Kata Sandi 🛛 🚿                                                |
| Keluar                                                               |
|                                                                      |

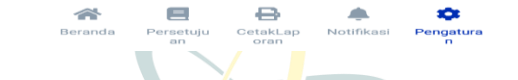

Gambar 4. 42 Tampilan Keluar (Logout) Staf

#### 4.3.3 Desain Kabid

a. Tampilan Utama Login

Pada tampilan *login* merupakan tampilan utama ketika membuka *system*, kabid harus mengisi *email* dan *password* untuk masuk.

|       | Selamat Datar<br>Masuk terlebih untuk melanj | ng<br>jutkan! |   |
|-------|----------------------------------------------|---------------|---|
|       | E-mail                                       |               |   |
|       | kabid@gmail.com                              |               |   |
|       | Password                                     |               |   |
|       |                                              | ۲             |   |
|       | Login                                        |               |   |
|       | Belum punya akun? Silakan                    | n mendaftar   |   |
| UN    | Lupa password?                               | ·             |   |
| SUMAT | ERA UTAR                                     | RA MEDAN      | 1 |
| G     | ambar 4. 43 Tampilan Ut                      | tama Kabid    |   |

b. Tampilan Beranda

Pada gambar dibawah ini merupakan tampilan beranda kabid yang memiliki beberapa menu.

#### Permohonan

| Ji Flamboyan<br>Ji Flamboyan<br>Status : CREATED<br>© 8 jam yang lalu                                                                                                    |  |
|----------------------------------------------------------------------------------------------------|--|
| Tika Pertama Permebagan Bar<br>Ji. Karya tani<br>Status : DiTERIMA_KABID                                                                                                    |  |
| <br>(5 12 jam yang lalu                                                                                                    |  |
| Ahwat Considerate too<br>Ji. Merintis 20<br>Di FERIMA_KABID<br>O sebulan yang lalu                                                                                                    |  |
| Ahwat<br>Ji Meenine 20<br>Sebulan yang lalu<br>Control of Control of Con |  |

Gambar 4. 44 Tampilan Beranda kabid

c. Tampilan Menu Persetujuan

Pada gambar dibawah ini merupakan tampilan persetujuan kabid untuk menerima atau menolak permohonan tersebut.

Menunggu Persetujuan

|         |           |                         | Ahwat<br>Ji, Merin<br>Status : I<br>Ø sebuk           | Permehanan I<br>tis 29<br>DITOLAK_KABID<br>in yang lalu |                           |           |          |
|---------|-----------|-------------------------|-------------------------------------------------------|---------------------------------------------------------|---------------------------|-----------|----------|
|         |           |                         |                                                       |                                                         |                           |           |          |
|         |           | ~                       |                                                       |                                                         | *                         |           |          |
|         | Gai       | nbar 4. 4               | 15 Tampilan                                           | Persetujua                                              | n Kabid                   |           |          |
| d. Mer  | nu Notifi | kasi                    |                                                       |                                                         |                           |           |          |
| Gan     | nbar dib  | awah ini                | i merupakan                                           | n tampilan                                              | me <mark>nu not</mark> if | ikasi yan | g berisi |
| tanggak | an dari s | staf bahv               | vasannya da                                           | ta yang ma                                              | suk sudah d               | litanggap | i.       |
| SUN     | MA        | Kable<br>Data k<br>© 12 | <b>d menanggap</b><br>kurang lengkap<br>Jam yang lalu | •                                                       |                           | DAN       |          |
|         |           |                         |                                                       |                                                         |                           |           |          |
|         |           |                         |                                                       |                                                         |                           |           |          |
|         |           | Beranda                 | Persetujuan                                           | Notifikasi                                              | Pengaturan                |           |          |

Gambar 4. 46 Tampilan Notifikasi Kabid

e. Tampilan Menu Keluar

Gambar dibawah ini merupakan menu keluar untuk kabid jika kabid ingin keluar dari *system* tersebut.

| Pengaturan              |   |
|-------------------------|---|
| Selamat Datang<br>Kabid |   |
| Obah Akun               | > |
| 🕒 Ubah Kata Sandi       | > |
| Keluar                  |   |
|                         |   |
|                         |   |
|                         |   |
|                         |   |

Gambar 4. 47 Tampilan Menu Keluar Kabid

#### 4.3.4 Pengujian Sistem

Pada tahap ini *system* akan diujiapakah system dapat berfungsi dengan baik atau tidak. Berikut merupakan hasil pengujian yang telah divalidasi oleh validator.

tabel 4. 2 Data Diri Validator

|                 | Nama Valida                 | tor              |          | Tan          | da Tanga | an   |     |
|-----------------|-----------------------------|------------------|----------|--------------|----------|------|-----|
| Muhar<br>Analis | nmad Nurul Al<br>Tata Ruang | Amin             |          | ferre<br>m.u | . A. h.  | 1117 | · · |
|                 | UN                          | <b>IVERSITAS</b> | ISLA     | M NEG        | ERI      |      |     |
|                 | SUMAT                       | Tabel 4. 3 Pe    | engujian | Sistem       | AED      | DAN  |     |

## 1. Testing sistem Pada Pemohon

| No. | Desain rancangan | Hasil yang | Tampilan sistem | validasi |
|-----|------------------|------------|-----------------|----------|
|     |                  | diinginkan |                 |          |

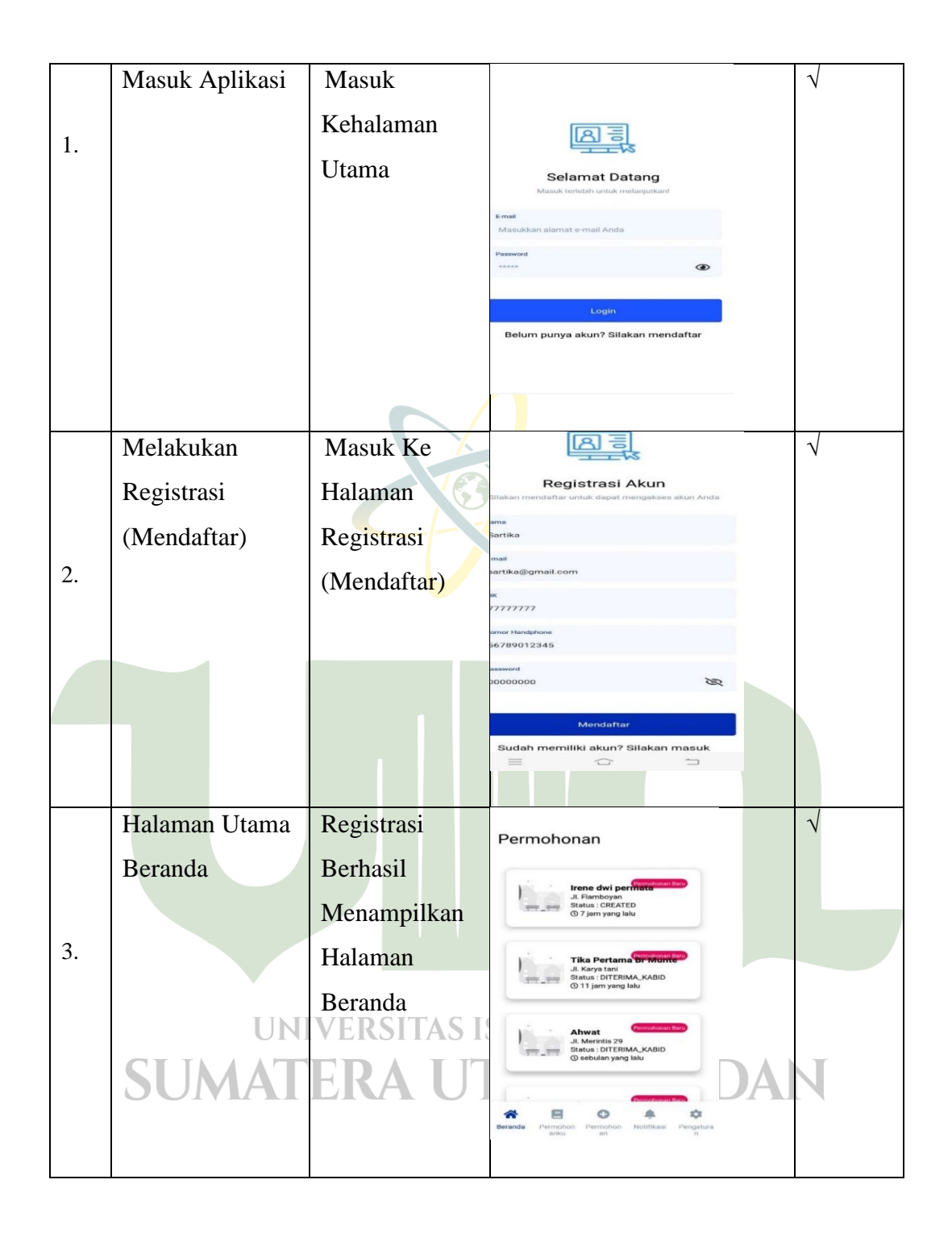

|    | Melihat List | Menampilkan            | Laporanku                                                                                                    |   |
|----|--------------|------------------------|----------------------------------------------------------------------------------------------------|---|
| 4. | Data Pemohon | Data yang<br>tersimpan | rene dut permanente<br>d. Rambour<br>0 7 jan yang laba     Tika Pertama termanente<br>dawa tang<br>manu di kaya tang<br>manu di kaya tang<br>ma |   |
|    | Melakukan    | l From Data            | Buet Permohan Perusahaan<br>Ketik Alama Perusahaan                                                                                                    |   |
|    | Pengainan    | Permohonan             | Ketik Kelurahan Kecamatan Perusahaan                                                                                                    |   |
|    | Democratica  |                        | Ketik No Telp. Perusahaan                                                                                                    |   |
|    | Permononan   | 163                    | Ketik Jenis Penggunaan Bangunan                                                                                                    |   |
|    |              |                        | Ketik Jumlah Unit                                                                                                    |   |
| 5  |              |                        | Ketik Jumlah Lantal                                                                                                    |   |
| 5. |              |                        | Ketik Luas Bangunan                                                                                                    |   |
|    |              |                        | Ketik Statue dan Luac Tanah                                                                                                    |   |
|    |              |                        | Buat Permohonan                                                                                                    |   |
|    |              |                        | Pilin Jenis Permononan<br>Pilin<br>Nama Permohon *                                                                                                    |   |
|    |              |                        | Ketik Alamat Anda *                                                                                                    |   |
|    |              |                        | Ketik Kelurahan/Kecamatan Anda                                                                                                    |   |
|    |              |                        | Ketik Nama Perusahaan Anda                                                                                                    |   |
|    |              |                        | Kelik Bentuk Badan Usaha                                                                                                    |   |
|    |              |                        | Records Permoton Permoton Permoton                                                                                                    |   |
|    |              |                        | Buat Permohonan                                                                                                    |   |
|    |              |                        | Ketik Status dan Luas Tanah                                                                                                    |   |
|    |              |                        | Ketik Jalan Bangunan<br>Ketik Kecamatan Bangunan                                                                                                    |   |
|    | UN           | VERSITAS IS            | Ketik Kelurahan Bangunan                                                                                                    |   |
|    | <b>SUMAT</b> | ERA UI                 | 2 Upload Builti Perntbayaran                                                                                                    | Ν |
|    |              |                        | Simpen                                                                                                    |   |
|    |              |                        | Berenda Perroshan Perroshan Polifikasi Pengatura<br>antu n                                                                                                    |   |

| 7.     Keluar (Logout)     Masuk<br>kehalaman<br>Logout<br>(Keluar)     Pengaturan       9     Ubah Akun<br>Ge Ubah Kata Sandi | 6. | Membuka<br>Notifikasi | Menampilkan<br>Notifikasi                       | <section-header></section-header>                                                                                                    | V |
|----------------------------------------------------------------------------------------------------|----|-----------------------|-------------------------------------------------|----------------------------------------------------------------------------------------------------|---|
| Branda Permahan Parmahan Natifikasi P                                                                                          | 7. | Keluar (Logout)       | Masuk<br>kehalaman<br><i>Logout</i><br>(Keluar) | Pengaturan Selamat Datang Sartika  Ubah Akun Ubah Kata Sandi Keluar  Keluar  Ferraria Pengatan Pengatan Pengata | √ |

## 2. Testing sistem Pada Staf

| No. | desain        | Hasil yang   | Tampilan sistem                                                           | validasi |
|-----|---------------|--------------|---------------------------------------------------------------------------|----------|
|     | rancangan     | diinginkan   |                                                                           |          |
|     | Open Aplikasi | Tampilan     |                                                                           |          |
| 1.  |               | Login        | Eleanat Datang<br>Manak terletih unkar melangakan                         |          |
|     |               |              | Email<br>stoff@gmail.com                                                  |          |
|     |               |              | Password                                                                  |          |
|     |               |              | Login<br>Belum punya akun2 Silakan mendaftar                              |          |
|     |               |              |                                                                           |          |
|     | Masuk ke      | Tampilan     | Permohonan                                                                |          |
| 2.  | halaman UN    | Beranda TAS  | Ji. Hamboyan<br>Status: CREATED<br>O 8 jam yang lalu                      |          |
|     | beranda       | <b>ERA U</b> | Tika Pertano Proteina<br>                                                 | N        |
|     |               |              | Altwat<br>.d. Merrelia 29<br>Status: 017ERNA_KABD<br>O setbular yang lalu |          |
|     |               |              | seranda Persetuju Cottalia, Netifikasi Pengatura                          |          |

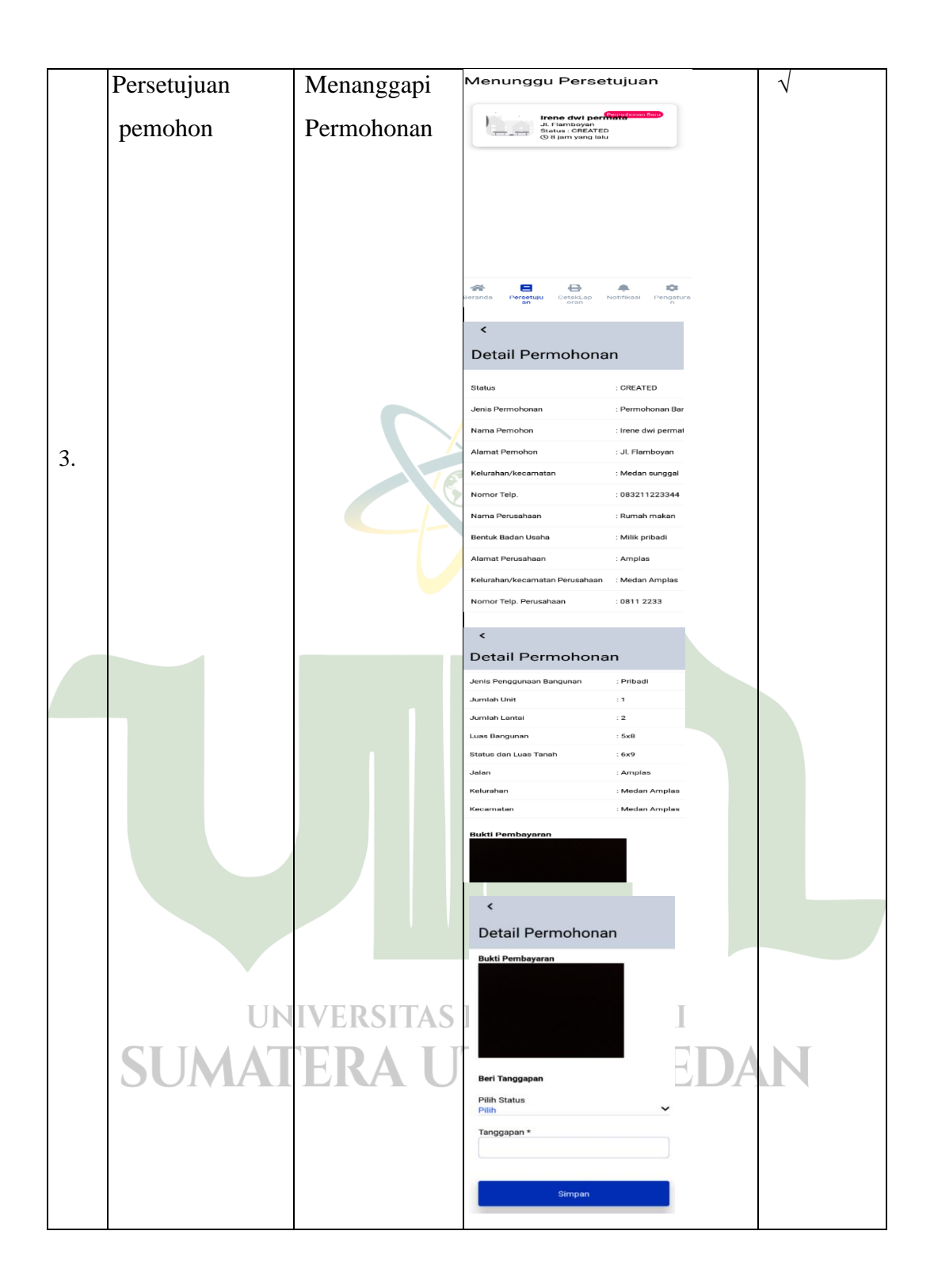

| 4. | Berkas yang<br>Diterima<br>tersimpan   | Mencetak<br>Laporan                             | Cetak Laporan                                                                                                    |                |
|----|----------------------------------------|-------------------------------------------------|----------------------------------------------------------------------------------------------------|----------------|
| 5. | Menanggapi<br>Berkas yang<br>Masuk     | Tampilan<br>Notifikasi                          | Notifikasi       Mast data belum tereseta       The data belum tereseta       The data belu | $\overline{1}$ |
| 6. | Melakukan<br><i>Logout</i><br>(Keluar) | Masuk<br>kehalaman<br><i>Logout</i><br>(Keluar) | Pengaturan<br>Stamat Danng<br>staff<br>Staff<br>Ubah Akun ><br>Cubah Akun ><br>Cubah Akun ><br>Cubah Kata Sandi ><br>Keluar                                                                                                    |                |

3. Testing sistem Pada Kabid

| No. | Rancangan           | Hasil yang                 | Tampilan sistem                                     |    | validasi |
|-----|---------------------|----------------------------|-----------------------------------------------------|----|----------|
|     | desain U            | diiginkan IT               | S ISLAM NEGERI                                      |    |          |
|     | Membuka<br>Aplikasi | Ke Halaman<br><i>Login</i> |                                                     | DA |          |
|     |                     |                            | Selamat Datang<br>Masuk terlebih untuk melanjutkani |    |          |
|     |                     |                            | E-mail<br>kabid@gmail.com                           |    |          |
| 1   |                     |                            | Password                                            |    |          |
|     |                     |                            | Login                                               |    |          |
|     |                     |                            | Belum punya akun? Silakan mendaftar                 |    |          |
|     |                     |                            |                                                     |    |          |
|     |                     |                            |                                                     |    |          |

|    | Masuk ke     | Tampilan   | Permohonan                                                                                 |              |
|----|--------------|------------|--------------------------------------------------------------------------------------------|--------------|
| 2  | Halaman      | Beranda    | Jil Flamboyan<br>Josef Et Strategy<br>Con yong lalu                                        |              |
| 2. | Utama        |            | J. Karya tan<br>Batuk Di Ferdina KABID<br>Q T Jan yang latu                                |              |
|    |              |            | Arwan 200<br>Juliana 200<br>Statuse : DiffMAL KABD<br>O sebuton yeng latu                  |              |
|    |              |            | Ahwat Citrescenture<br>Remarks Persetujuan Notifikaat Pengaturan                           |              |
|    | Memberi      | Menanggapi | Menunggu Persetujuan                                                                       | $\checkmark$ |
|    | Persetujuan  | Permohonan | Ahven Unexcontent safe<br>Ji. Morintius 29<br>Status: DITOLAK KABID<br>Ø sebulan yang lahu |              |
|    |              | Diterima / |                                                                                            |              |
|    |              | Ditolak    | 7.                                                                                         |              |
| 2  |              |            |                                                                                            |              |
| 5. |              |            | Beranda Persetujuan Nuslikassi Pengalutran                                                 |              |
|    | Pemberitauan | Tampilan   | Notifikasi                                                                                 | $\checkmark$ |
|    | tanggapan    | notifikasi |                                                                                            |              |
|    |              |            |                                                                                            |              |
| 4. |              |            | Theorem Permerigion Notificade Pergenoram                                                  |              |
|    | Melakukan    | Masuk      | Pengaturan                                                                                 | $\checkmark$ |
| 5  | Logout       | kehalaman  | C Ubeh Akun                                                                                |              |
| 5. | (Keluar)     | Logout     | Cluah Kata Sandi >                                                                         |              |
|    |              | (Keluar)   |                                                                                            |              |
|    |              |            | Theraerite Percentigion Percentigioner Percentigioner                                      |              |

# UNIVERSITAS ISLAM NEGERI SUMATERA UTARA MEDAN